# TechTOOLS workaround for "Invalid Credentials"

508 Emil Ghiurau Thu, Jul 13, 2023 Tutorials 0 1426

## TechTOOLS Application workaround for "Invalid Credentials" at login:

If you receive the error message "Invalid Login Credentials", please follow the instructions listed below to resolve this problem.

| TechTOOLS                       | ×                   |  |  |  |  |  |
|---------------------------------|---------------------|--|--|--|--|--|
|                                 |                     |  |  |  |  |  |
|                                 |                     |  |  |  |  |  |
| Email Address                   | user@user.com       |  |  |  |  |  |
| Password                        | • • • • • • • • • • |  |  |  |  |  |
| Server                          | TechAuthority -     |  |  |  |  |  |
| Language                        | English             |  |  |  |  |  |
| Languago                        | Français 📮          |  |  |  |  |  |
| Remember                        |                     |  |  |  |  |  |
| ** Invalid Login Credentials ** |                     |  |  |  |  |  |
|                                 |                     |  |  |  |  |  |
|                                 |                     |  |  |  |  |  |
|                                 | <u>C</u> lose       |  |  |  |  |  |

Step 1. Delete the old JRE folder

Make sure no TechTOOLS instance is open currently. In order to install the new files, you will have to <u>delete</u> the folder listed below first.

C:DTOJRE-1\_6\_0\_45

| OTO   💌 📕 💟   📕                                                                                                    |       |                                   |   |                                                                                 |                                                   |      | _ | $\times$ |
|----------------------------------------------------------------------------------------------------|-------|-----------------------------------|---|---------------------------------------------------------------------------------|---------------------------------------------------|------|---|----------|
| File Home Share View                                                                                                    |       |                                   |   |                                                                                 |                                                   |      |   | ~ 🔞      |
| $\leftarrow \rightarrow \neg \uparrow$ $\uparrow$ $\downarrow$ $\rightarrow$ This PC $\rightarrow$ OS (C:)                                              | > DTO |                                   |   | v 8 %                                                                           | Search DTO                                        |      |   |          |
| <ul> <li>✓ Quick access</li> <li>➢ Documents</li> <li>✓ Downloads</li> </ul>                                                                            | * *   | Name  Conf DataFiles JRE-1_6_0_45 | x | Date modified<br>9/22/2022 4:33 PM<br>10/4/2022 1:44 PM<br>10/25/2022 1:2:04 PM | Type<br>File folder<br>File folder<br>File folder | Size |   |          |
| Prctures     Google Drive (Gc)     Desktop     Downloads     KeePass     Music                                                                          | *     | pcsync     TechTOOLS     Temp     |   | 9/22/2022 4:33 PM<br>7/6/2022 3:11 PM<br>11/4/2022 1:24 PM                      | File folder<br>File folder<br>File folder         |      |   |          |
| <ul> <li>OneDrive - Personal</li> </ul>                                                                                                    |       |                                   |   |                                                                                 |                                                   |      |   |          |
| <ul> <li>This PC</li> <li>3D Objects</li> <li>Desktop</li> <li>Documents</li> <li>Downloads</li> <li>Music</li> <li>Pictures</li> <li>Videos</li> </ul> |       |                                   |   |                                                                                 |                                                   |      |   |          |
| 6 items 1 item selected                                                                                                    | v     |                                   |   |                                                                                 |                                                   |      |   | 11       |

#### Step 2. Download and unzip the new JRE folder

- 1. After the old JRE folder has been deleted,
  - 1. Download the new needed files and JRE folder from: <u>http://akamai-</u>
    - public.dealerconnect.chrysler.com.edgesuite.net/TechTOOLS/TechTOOLS Fix.zip
      - i. If Edge gives a message saying the file can't be downloaded securely, complete the download by performing the following steps:
      - ii. In the Edge download list, select the 3 dots to open the menu for the downloaded file, and select "Keep", then when prompted, select "Keep Anyway".

| 🗖 🛛 🚳 🖓 📥 🗛 🔤 🔷 Log in                                                             | - Global Service 🗙 📄 FCA 🛛 🗙 🧕 wiTECH 🛛 🗙 🛃                                                                                                    | 🧶 wiTECH 2.0 Knowledge 🗙 🔔 Edit Article - PHPKB Ket 🗙 📋 🕂 👘 🗖                                                                            |
|------------------------------------------------------------------------------------|----------------------------------------------------------------------------------------------------|----------------------------------------------------------------------------------------------------|
| O bttps://kb.fcawitech.com                                                         |                                                                                                    | A 🛊 🖬 C 🕼 🕀 🌚                                                                                                    |
| WITECH2                                                                            | How can we help                                                                                                    | Downloads     Downloads     Text (1).cip can't be downloa     mp3.tympd,     Delete     Keep     See more     Report this file as uncafe |
| Search                                                                             | Knowledgebase                                                                                                    | ← Copy download link                                                                                                    |
|                                                                                    |                                                                                                    | Advanced Search                                                                                                    |
| All Categories                                                                     | News & Announcements                                                                                                    |                                                                                                    |
|                                                                                    | Introducing the Mopar Technical Service Portal (MTSP)     Ported on: Wet, Did 17, 2011 574 FW     New Mopar Technical Service Portal (Aftermarket only)     If 18, 10, 13, 2027 35 FW     Vouck Start Guide - NA Dealership Only     Idan, Od 31, 2022 138 FW     Mopar Diagnostic Pod (MDP) Overview     Posted on: FN, MW, 7, 987 172, 55 FW     Wed, Jun 2, 2021 339 FW |                                                                                                    |
| E 💽 How-To Tutorals 7<br>E 📷 How-To Tutorals - Aftermarket 11<br>R 📷 Networking 17 | Recent - Featured Articles Most Popular Articles Top Railed A<br>5.17.2 Aftermarket Release Notes - 5/02/2023<br>Full takes on View, Mary 3, 2021 - Release Mores                                                                                                    | Mildes Screenbart copies to clipboard and saved<br>Select here to mark up and share the image                                            |

2. Unzip the JRE folder to the root DTO directory (*JRE-1\_6\_0\_45 file will need .rar* extractor in order to unzip the files (7zip, winRar, WinZip etc.)

|            | :\Users\   |         | (D        | esktop\ | JRE-1_6_0 | _45.rar\  |            |            |           |          | —        | $\Box$ $\times$ |
|------------|------------|---------|-----------|---------|-----------|-----------|------------|------------|-----------|----------|----------|-----------------|
| File       | Edit V     | iew Fa  | vorites   | Tools   | Help      |           |            |            |           |          |          |                 |
| ÷          | -          | V       | ••        | -       | ×         | ĩ         |            |            |           |          |          |                 |
| Add        | Extract    | Test    | Сору      | Move    | Delete    | Info      |            |            |           |          |          |                 |
| ø [        | 🛄 C:\U     | sers\   | _         | Des     | ktop\JRE- | 1_6_0_45. | rar\       |            |           |          |          | ~               |
| Name       |            |         |           |         | Size      | Pa        | cked Size  | Modified   | Cre       | ated     | Accessed | A               |
| <b>JRE</b> | -1_6_0_    | 45      |           | 194     | 4 572 096 | 5         | 6 422 961  | 2022-10-19 | 22:19     |          |          |                 |
|            |            |         |           |         |           |           |            |            |           |          |          |                 |
|            |            | Cop     | У         |         |           |           |            |            |           | - U      | ×        |                 |
|            |            | Сор     | y to:     |         |           |           |            |            |           |          |          |                 |
|            |            | C:\     | DTO\      |         |           |           |            |            |           | ~        |          |                 |
|            |            | Fok     | ders: 1 ( | 194 572 | 096 bytes | )         |            |            |           |          |          |                 |
|            |            | C:N     | Users\    |         | Deskto    | p\JRE-1_  | 6_0_45.rar |            |           |          |          |                 |
|            |            | JF      | E-1_6_0   | _45\    |           |           |            |            |           |          |          |                 |
|            |            |         |           |         |           |           |            |            |           |          |          |                 |
|            |            |         |           |         |           |           |            |            |           |          |          |                 |
|            |            |         |           |         |           |           |            |            |           |          |          |                 |
|            |            |         |           |         |           |           |            |            |           |          | _        |                 |
|            |            |         |           |         |           |           |            | 0          | ĸ         | Cance    | 8        |                 |
| <          |            |         |           |         |           |           |            |            |           |          |          | >               |
| 1 / 1 oł   | oject(s) : | elected |           |         | 194 57    | 2 096     | 194 572    | 2 096 2    | 022-10-19 | 22:19:18 |          |                 |

### i. JRE-1\_6\_0\_45 .rar folder to be extracted to C:DTO

2. As soon as the JRE folder has been extracted the new folder should show updated in the DTO directory C:DTO (make certain it is only the JRE folder, not the JRE zip files)

**Note:** It is the same folder name, but the files are newly updated.

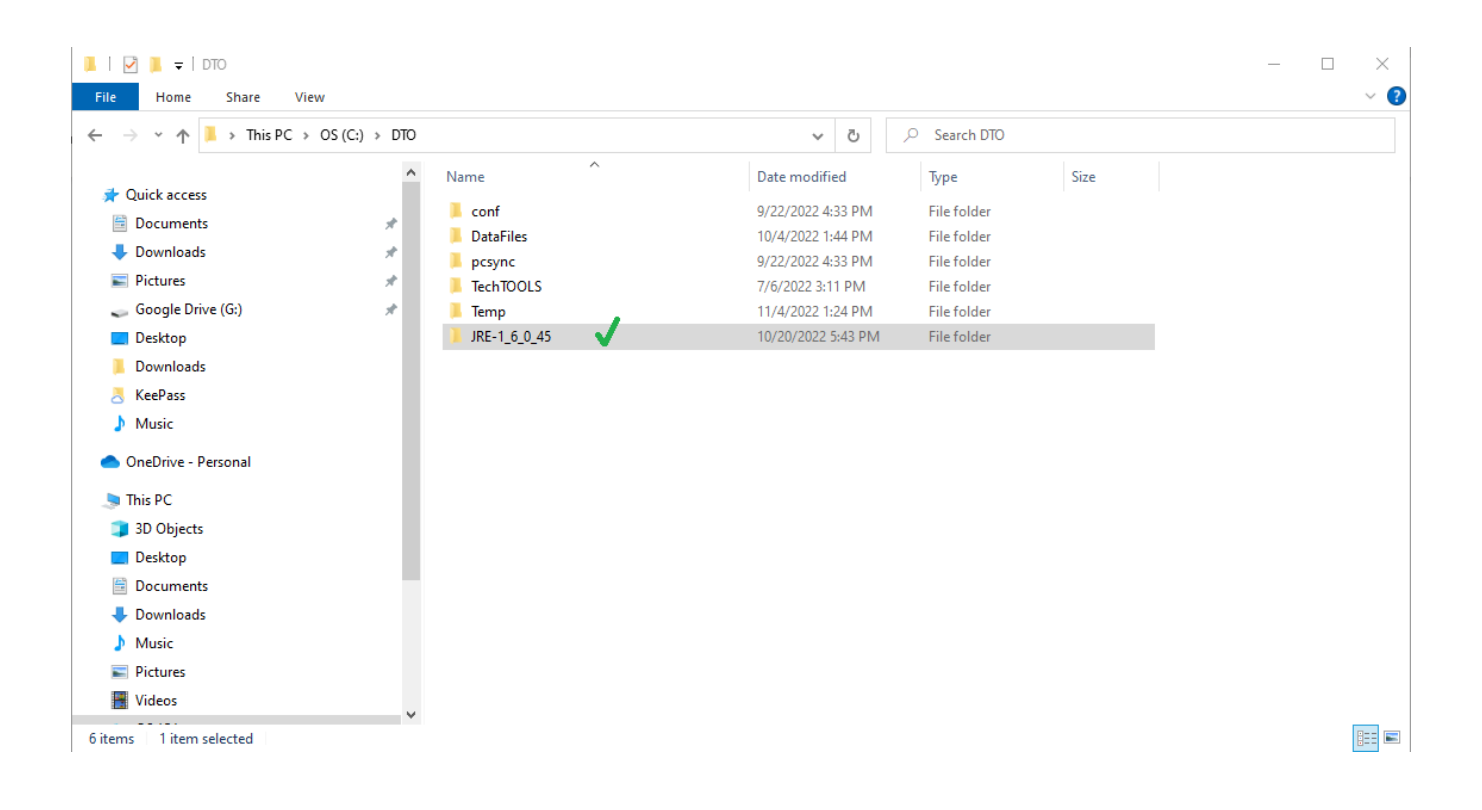

## Step 3. Replace the old files from 'lib' folder

1. Next step is to replace the below JAR files below with the JAR files that were included in the ZIPed file download:

| i.   |  |  | dcGUIFramework.jar |
|------|--|--|--------------------|
| ii.  |  |  | mds2002client.jar  |
| iii. |  |  | litteral.jar       |
|      |  |  |                    |

2. The above files will need to replace the existing files in the directory listed below. Copy and paste these files in the following folder:

| i. | C:DTOTechTOOLSdistlib |
|----|-----------------------|
|    | 0.2.0.00000.00000000  |

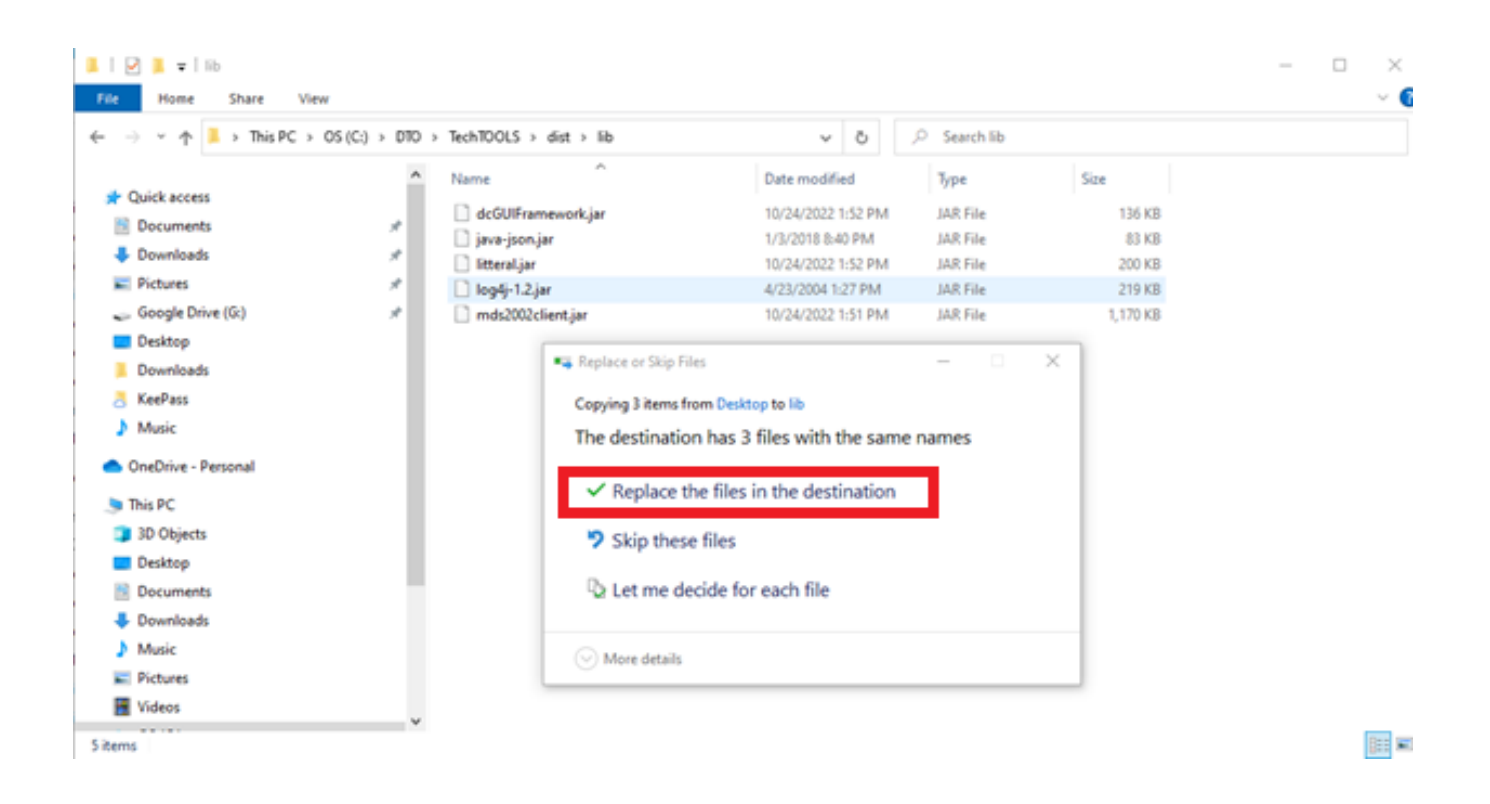

3. The update is now complete. Launch the TechTOOLS application to confirm. (Check to make sure that you are using the same password used for the StellantisIOP Portal)

Contact the wiTECH Help Desk at 1-888-wiTECH-1 /888-948-3241 or email <u>support@witechtools.com</u> for further assistance with TechTOOLS Application.

Online URL: <u>https://kb.e.fcawitech.com/article/techtools-workaround-for-%e2%80%9cinvalid-credentials%e2%80%9d-508.html</u>